## Инструкция по подключению TB-019 к Ethernet

Версия инструкции 2.05 / 16.05.2014

## Введение

В состав весоизмерительного преобразователя ТВ-019 входит модуль МОХА серии NE-41xx, который служит для преобразования интерфейса терминала в Ethernet.

Подключение ТВ-019 к ПК осуществляется через Ethernet-кабель, который виртуализируется в СОМ-порт.

Для подключения TB-019 к Ethernet и виртуализации COM-порта необходимо произвести настройку модуля MOXA, для чего используется специальная утилита Network Enabler Administrator. Скачать ее можно по адресу:

http://www.moxa.ru/files/drivers\_utilities/neadm\_setup\_ver2\_11\_build\_07082213.zip

Полная документация на модуль MOXA: <u>http://www.moxa.ru/images/items/17124/files/ne-4100\_series\_users\_manual\_v9.pdf</u>

## Инструкция по подключению

- 1. Скачайте с сайта moxa.com утилиту Network Enabler Administrator http://www.moxa.com/support/sarch\_result.aspx?prod\_id=66&type\_id=5&type=soft;
- 2. Запустите поиск устройств МОХА, нажав на кнопку "Broadcast" как показано на рисунке ниже:

| 2 = ¥ 🔗 A                                                                                                    |      |       |             |            |               |                               |  |
|----------------------------------------------------------------------------------------------------|------|-------|-------------|------------|---------------|-------------------------------|--|
| Function                                                                                                    |      |       |             |            | Configuration | - 0 Network Enabler Module(s) |  |
| Network Enabler Admin     Configuration     CDM Mapping     Monitor     Port Monitor     Pot Monitor     P Address Report | No / | Model | MAC Address | IP Address | Status        |                               |  |
|                                                                                                    |      |       |             |            |               |                               |  |
|                                                                                                    |      |       |             |            |               |                               |  |
|                                                                                                    |      |       |             |            |               |                               |  |
|                                                                                                    |      |       |             |            |               |                               |  |
|                                                                                                    |      |       |             |            |               |                               |  |
| <u> </u>                                                                                                    |      |       |             |            |               |                               |  |
| ge Log · 0   Manitar Log                                                                                                  | 3-0  |       |             |            |               |                               |  |

- 3. Двойным нажатием левой кнопки мыши откройте окно конфигурации найденного NE4110A;
- 4. В закладке Network установите требуемый статический IP адрес.

Для установки новых параметров необходимо установить «галочку» в квадратике "Modify"и нажать на кнопку "Settings";

- Website Lookly Lookly
- 5. В закладке "Operation Mode" установите режим Real COM Mode:

6. В закладке "Serial" установите параметры СОМ порта:

| 2 1 2 8 0 A             |       |                 |                     |                    |                      |                                  |                                                                 |               |
|-------------------------|-------|-----------------|---------------------|--------------------|----------------------|----------------------------------|-----------------------------------------------------------------|---------------|
| Function                |       |                 |                     |                    | Config               | uration - 1 Network              | Enabler Module(s)                                               |               |
| Network Enabler Admin   | No /  | Model           | MAC Address         | IP Address         | Status               |                                  |                                                                 |               |
| Configuration           | 1     | NE-4110A        | 00.90/E8/2F/80/2A   | 10.10.1.195        |                      |                                  |                                                                 |               |
| Monitor                 |       |                 |                     |                    |                      | Configuration                    |                                                                 | X             |
| Port Monitor            |       |                 |                     |                    |                      | Information                      | Auto Warning   IP Address Report   Password   Digital ID        | Serial CMD    |
|                         |       |                 |                     |                    | _                    | Model<br>NE-4110A                | Basic   Network   Advanced Network   Setial   Dpending Mode   A | ccessible IPs |
|                         |       |                 |                     |                    | _                    | MAC Address                      | V Modily                                                        | 1             |
|                         |       |                 |                     |                    |                      | 00:90:E8:2F:80:2A                | Port Alias Settings                                             |               |
|                         |       |                 |                     |                    |                      | Serial Number                    | 1 115200,N.8,1,No floweth                                       |               |
|                         |       |                 |                     |                    | _                    | 4331                             |                                                                 |               |
|                         |       |                 | _                   |                    |                      | Firmware Ver.                    |                                                                 |               |
|                         |       |                 | Seri                | I Settings         |                      |                                  |                                                                 |               |
|                         |       |                 |                     | 1 Double) Calenter | 1st port in Port 1   |                                  |                                                                 | _             |
|                         |       |                 |                     | TPolipi Selected   | The points Point 1   | -                                |                                                                 | _             |
|                         |       |                 |                     | P style            | as to all selected p | iony                             |                                                                 | _             |
|                         |       |                 | _                   | Polt Alias         |                      |                                  |                                                                 |               |
|                         |       |                 |                     |                    |                      |                                  | View Settings Set                                               | ings          |
|                         |       |                 |                     | Baud Rate          | 115200               | <ul> <li>Flow Control</li> </ul> | Vone •                                                          |               |
|                         |       |                 |                     | Parity             | None                 | <ul> <li>RFD</li> </ul>          | inable +                                                        |               |
|                         |       |                 |                     | Data Bits          | 8                    | <ul> <li>Interface</li> </ul>    | RS-495, 4 wire                                                  | V Count       |
|                         |       |                 |                     | Stop Bits          | 1                    |                                  |                                                                 | A Care        |
|                         |       |                 |                     |                    |                      |                                  |                                                                 |               |
|                         |       |                 |                     |                    |                      |                                  |                                                                 |               |
|                         |       |                 |                     |                    |                      | ~                                | K X Cancel                                                      |               |
|                         |       |                 |                     |                    |                      |                                  |                                                                 |               |
|                         |       |                 |                     |                    |                      |                                  |                                                                 |               |
|                         |       |                 |                     |                    |                      |                                  |                                                                 |               |
|                         |       |                 |                     |                    |                      |                                  |                                                                 |               |
|                         |       |                 |                     |                    |                      |                                  |                                                                 |               |
|                         |       |                 |                     |                    |                      |                                  |                                                                 |               |
|                         |       |                 |                     |                    |                      |                                  |                                                                 |               |
| age Log - 1 Monitor Log | -0    |                 |                     |                    |                      |                                  |                                                                 |               |
| Time                    |       | Description     |                     |                    |                      |                                  |                                                                 |               |
| 20.02.2013 16           | 10:09 | Found Network E | vabler Module(s): 1 |                    |                      |                                  |                                                                 |               |
|                         |       |                 |                     |                    |                      |                                  |                                                                 |               |
|                         |       |                 |                     |                    |                      |                                  |                                                                 |               |

- 7. Затем, в левом окне нажмите на строку "COM mapping". Далее, нажмите на кнопку "Add Target". Откроется окно "Add Network Enabler". Выделите найденный NE4110A и нажмите на кнопку "OK";
- 8. В режиме "COM mapping" двойным нажатием левой кнопки мыши на строку с найденным NE4110A откройте окно "COM port Settings" и установите параметры, как показано на рисунках ниже:

| unction                                                                                           |            |                   |                           |           |                  | COM Map                                                                                            | ping – 1 COM                    |  |
|---------------------------------------------------------------------------------------------------|------------|-------------------|---------------------------|-----------|------------------|----------------------------------------------------------------------------------------------------|---------------------------------|--|
| wark Enabler Admi<br>Configuration<br>COM Mapping<br>Manitor<br>Port Monitor<br>IP Address Report | No /-<br>1 | Model<br>NE-4110A | IP Address<br>10.10.1.195 | Port<br>1 | COM Port<br>COM6 | Mode<br>HirPerformance, FIFO Ena                                                                   | Parameter 5600. None 6, 1. None |  |
|                                                                                                   |            |                   |                           |           | COM Port S       | Settings                                                                                           |                                 |  |
|                                                                                                   |            |                   |                           |           | COM Nu           | Advanced Settings   Set<br>mber CDM6 (current) (<br>e Enzamonaling CDM Number for<br>ecceled Parts | Parameters                      |  |
|                                                                                                   |            |                   |                           |           |                  | <b>√</b> 0K                                                                                        | K Cancel                        |  |
|                                                                                                   |            |                   |                           |           |                  |                                                                                                    |                                 |  |
| .og · 1 Monitor Lo                                                                                | g-0]       |                   |                           |           |                  |                                                                                                    |                                 |  |
| Time                                                                                              |            | Description       |                           |           |                  |                                                                                                    |                                 |  |
| 20.02.201316                                                                                      | :10.09     | Found Network Er  | abler Module(s): 1        |           |                  |                                                                                                    |                                 |  |

| Function     COM Mapping - 1 COM       Discretion     Rs     Model     IP Address     Post     Image: Colspan="2">Image: Colspan="2">COM Mapping - 1 COM       Discretion     Rs     Model     IP Address     Post     Image: Colspan="2">Image: Colspan="2">COM Mapping - 1 COM       Discretion     Rs     Model     IP Address     Post     Image: Colspan="2">Image: Colspan="2">COM Mapping - 1 COM       Discretion     Rs     Model     IP Address     Post     Image: Colspan="2">Image: Colspan="2">COM Mapping - 1 COM       Discretion     Rs     Model     IP Address     Post     Image: Colspan="2">Image: Colspan="2">Colspan="2">COM Mapping - 1 COM       Discretion     Rs     Model     IP Address     Post     Image: Colspan="2">Image: Colspan="2">Colspan="2">Colspan="2"       Discretion     Rs     Image: Colspan="2">Image: Colspan="2"       IP Address     Rs     Image: Colspan="2"     Image: Colspan="2"       IP Address     Rs     Image: Colspan="2"     Image: Colspan="2"       IP Address     Image: Colspan="2"     Image: Colspan="2"     Image: Colspan="2"       IP Address     Image: Colspan="2"     Image: Colspan="2"     Image: Colspan="2"       IP Address     Image: Colspan="2"     Image: Colspan="2"     Image: Colspan="2"       IP Address     Image: Colspan="2"     Imag | S M G W                                                                                                    |   |                     |                              |   |                                                |                                                                                                    |                                          |   |  |
|----------------------------------------------------------------------------------------------------|----------------------------------------------------------------------------------------------------|---|---------------------|------------------------------|---|------------------------------------------------|----------------------------------------------------------------------------------------------------|------------------------------------------|---|--|
| Minded Total Model     Madel     IP Automa     Part       Conduction     Marketing     1     Marketing       Marketing     Marketing     1     Marketing       Marketing     Marketing     1       Marketing     Marketing       Marketing     Marketing       Marketing     1       Marketing     1    <                                                                                                    | Function                                                                                                    |   |                     |                              |   | _                                              | COM Maj                                                                                                    | ping - 1 COM                             |   |  |
| SOM Part Settings       Part Marker       Part Marker       It Part in Setoced, fat parts Part I       Basic Satage       Station       Basic Satage       Station       Basic Satage       Station       Basic Satage       Station       Basic Satage       Station       Basic Satage       Station       Basic Satage       Station       Basic Satage       Station       Basic Satage                                                                                                    | Netwoli Enable Aches<br>Configuration<br>Configuration<br>Configuration<br>Manito<br>Pat Monito<br>Pat Monito<br>Pat Monito<br>Pat Monito | T | i Hotel<br>NE-41164 | 102 Atkkerr<br>101 fd 1 J 36 | T | CIM Pot<br>CDM5                                | Node<br>Hi-Pelformence, FIFD Ena                                                                                                    | Parente<br>9600, None, B, T, Mone        | 1 |  |
|                                                                                                    |                                                                                                    |   |                     |                              |   | COM Por<br>Por N<br>Best: En<br>Ta His<br>FIFO | Continue<br>anter I Panjal Selected 14<br>ence (Advanced Sering) Ser<br>HaPerlamance<br>Encode<br>Fast Riach (Daly Fluch Local Buffe<br>Seat Flach (Daly Fluch Local Buffe<br>Seat Flach (Daly Fluch Local Buffe | e port la Port I<br>el Parameters (<br>) |   |  |

| Function                                                                                                    |       |                 |                     |      |                                      | COM Mar                          | ning - 1 COM           |      |
|----------------------------------------------------------------------------------------------------|-------|-----------------|---------------------|------|--------------------------------------|----------------------------------|------------------------|------|
| Network Enabler Admin                                                                                               | No /  | Model           | IP Address          | Port | DTM Port                             | Mode                             | Parameter              | <br> |
| Configuration     Configuration     CDM Mapping     Monitor     Port Monitor     Port Monitor     IP Address Report | 1     | NE-4110A        | 10.10.1.195         | 1    | COM6                                 | Hi-Performance, FIFO Ena         | 3600, None, 8, 1, None |      |
|                                                                                                    |       |                 |                     |      | COM Port S                           | iettines                         | R                      |      |
|                                                                                                    |       |                 |                     |      | Port Num<br>Basic Settin             | ber: 1 Port(s) Selected. 1s      | t port is Port 1       |      |
|                                                                                                    |       |                 |                     |      | Baud F<br>Parity<br>Data B<br>Stop B | Rate None -<br>None -<br>its 8 - |                        |      |
|                                                                                                    |       |                 |                     |      | Flow C                               | ontrol None .                    |                        |      |
|                                                                                                    |       |                 |                     |      |                                      | <b>√</b> 0K                      | Cancel                 |      |
|                                                                                                    |       |                 |                     |      |                                      |                                  |                        |      |
| ge Log - 1 Monitor Log                                                                                              | - 0   |                 |                     |      |                                      |                                  |                        |      |
| Time                                                                                                    |       | Description     |                     |      |                                      |                                  |                        |      |
| 20.02.201316                                                                                                    | 10.09 | Found Network E | nabler Module(s): 1 |      |                                      |                                  |                        |      |

9. После установки параметров нажмите на кнопку "Apply Change" и сохраните настройки:

| unction                                                                      |       |                                |                      |      |              | COM Man                                                | ning - 1 COM             |  |
|------------------------------------------------------------------------------|-------|--------------------------------|----------------------|------|--------------|--------------------------------------------------------|--------------------------|--|
| stwork Enabler Admin                                                         | No    | Model                          | IP Address           | Port | COM Part     | Mode                                                   | Patameter                |  |
| Configuration<br>CDM Mapping<br>Monitor<br>Port Monitor<br>IP Address Report | 1     | NE-4110A                       | 10.10.1.195          | 1    | COM6         | Hi-Performance, FIFO Ena                               | 115200, None, 8, 1, None |  |
|                                                                              |       |                                |                      |      |              |                                                        |                          |  |
|                                                                              |       |                                |                      |      | Informe<br>i | ntion<br>Do you really wank to apply the<br>Yes Cancel | charges?                 |  |
|                                                                              |       |                                |                      |      |              |                                                        |                          |  |
|                                                                              |       |                                |                      |      |              |                                                        |                          |  |
| Log - 1 Monitor Lo                                                           | 9.0   |                                |                      |      |              |                                                        |                          |  |
| Time<br>20.02.2013 16                                                        | 10.09 | Description<br>Found Network E | Enabler Module(s): 1 |      |              |                                                        |                          |  |

Данная инструкция по подключению доступна на нашем сайте: <u>http://www.tenso-</u><u>m.ru/vesovye-terminaly/dlja-staticheskih-vesov/270/</u>